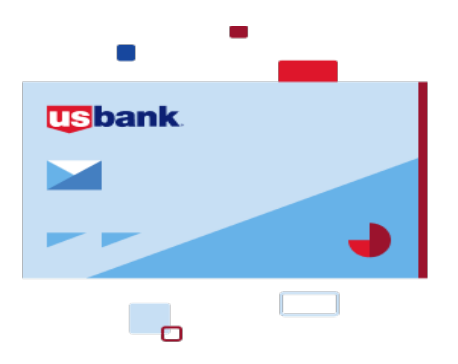

**Access Online Online Registration: Version 3-6** 

# Contents

| Online Registration                              | Page 2  |
|--------------------------------------------------|---------|
| Passwords and password phrases                   | Page 7  |
| Passwords                                        | Page 7  |
| Allowed special characters for passwords         | Page 7  |
| Password phrases                                 | Page 7  |
| Allowed Special characters for password phrases  | Page 7  |
| Enrolling in enhanced security<br>authentication | Page 10 |

For more information visit the State of Iowa Pcard Program website or contact the State Pcard Team at Pcard@iowa.gov. Heather Johnson, State Pcard Manager 515-321-5284 State of Iowa Pcard Team:

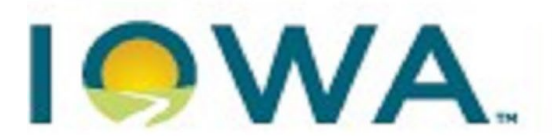

Department of Administrative Services

## **Online Registration**

#### Access Online is US Bank's online credit card management system.

Cardholders and Agency administrators are expected to monitor transactions and allocate expenses regularly to ensure accuracy and efficiency. At the end of the billing cycle, Cardholders must print and sign statements, verify expenses, match receipts plus any informal quotes and/or other documentation as needed, and submit to required approvers and Agency Administrators according to internal procedures.

Statements are available on the 21st day of the month unless the 20th falls on a weekend or a holiday. Then the cycle ends at midnight of the following business day.

#### Creating A Cardholder Account and Logging In

Log on to the site at: <u>https://access.usbank.com</u> to register your Cardholder Account online. This must be completed <u>BEFORE</u> you can access your account information, transactions or statements. Enter *lowa* in the Organization Short Name field and select Register Online. When registering, <u>you must include your State of Iowa email address in</u> <u>order to receive monthly statement notices</u>.

| Contact Us<br>Login | Welcome to Access Online!                              | Please         |
|---------------------|--------------------------------------------------------|----------------|
|                     | Please enter the information below and login to begin. | 1.6656         |
|                     | * - required                                           | Note:          |
|                     | Organization Short Name:*                              |                |
|                     |                                                        | Organization   |
|                     | User ID:*                                              | Short Name     |
|                     |                                                        | is lowa        |
|                     | Password:*                                             | 15 10 10       |
|                     |                                                        | Password is a  |
|                     | Login                                                  |                |
|                     | Login                                                  | case sensitive |
|                     | Forgot your password?                                  | field!         |
|                     | Register Online 1. Click to Register Online            |                |
|                     | Activate Your Card I Change Your PIN                   |                |

#### Access<sup>®</sup> Online

### Then complete the following steps:

#### Online Registration Account Information

Please enter the account information below and select Send a Code. We'll use your email address on file to send you a passcode. To register additional accounts, go to My Personal Information.

| Organization Short Name: * |                    |               |
|----------------------------|--------------------|---------------|
|                            |                    |               |
| Account Number: *          | Account Expiration | Date:         |
|                            | Month ∗ Jan ∨      | Year * 2019 ~ |
|                            |                    |               |
|                            |                    |               |

<<Back to Login Page

*Tip!* If you make a mistake in typing your information, then Access Online displays an error message. If you receive this error message, then check your entries for formatting

## Online Registration

Please enter the account information below and select Send a Code. We'll use your email address on file to send you a passcode. To register additional accounts, go to My Personal Information.

\* = required

| Organization Short Name: * |                                 |  |
|----------------------------|---------------------------------|--|
| ACME                       |                                 |  |
| Account Number: *          | Account Expiration Date:        |  |
| **************1234         | Month Jan V Year 2020 V         |  |
|                            |                                 |  |
| Send a Code                | 4. Click the Send a Code button |  |
|                            |                                 |  |
|                            |                                 |  |

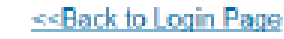

(e.g. that you do not have any spaces in your account number), correct the information, and continue. If you cannot continue, then contact the Help Desk or your Program Administrator for assistance. If you become locked out of the registration, then your Program Administrator can unlock you.

If you do not complete a required field (designated with an asterisk on the screen), then Access Online displays the following error message: "A required field has been left blank, please complete." If you receive this error message, then check the required fields and complete the blank ones.

From: Access Online <<u>donotreplin@access-online.com</u>> Sent: wednesday, August 7, 2019 5:50 AM To: Smith, Carlos <<u>cpsmith@acme.com</u>> Subject: Access\* Online Passcode

### Here's your passcode.

To register your account, please enter the following passcode on the Online Registration: Passcode page. The code will be active for 10 minutes.

#### Passoode:

123456

If you didn't request a passcode, please contact us at 800.523.9078.

We accept relay calls.

Triain an animeniari massaga Parasaisianas, piasas <u>Contact Da</u>

U.S.: Cardinember Service, PC Box 6235, Fargo, ND 31123-6335 Cenetic Cardinamber Service, 129 Adelaide St. W., Suite 2380, Toronto Ontario MSH 1111.

#### Online Registration Passcode

A passcode was sent to your email address on file:

c\*\*\*\*h@acme.com

The passcode will expire in 10 minutes. You may request another passcode after one minute. If this email address doesn't look correct, please contact your organization.

\* = required

One-Time Passcode \*

6. Enter the passcode

Send me another code

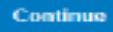

<<Back to Login Page

5. Wait for the passcode to arrive to your email inbox.

#### Online Registration Passcode

A passcode was sent to your email address on file:

c\*\*\*\*h@acme.com

The passcode will expire in 10 minutes. You may request another passcode after one minute. If this email address doesn't look correct, please contact your organization.

• = required.

#### One-Time Passcode \*

123456 Send me another code

Continue

7. Click Continue

agreement

8. Review the licensing

<< Back to Login Page

### Licensing Agreement

Please read and accept the Licensing Agreement to continue.

### Access Online Terms of Service

1. ACKNOWLEDGMENT AND ACCEPTANCE OF TERMS OF ACCESS ONLINE

Access Online, owned and operated by Bank, is provided to the customer under the terms and conditions of this Access Online Terms of Service (ATS) which incorporates by reference any operating rules or policies that may be published by Bank. The ATS as it may hereafter be amended or modified

ithout notice, comprises the entire acreement between Customer and — Bank and supersedes all pro

commence within one (1) year after the cause of action arose; otherwise, such cause of action is permanently barred.

The section titles in the ATS are solely used for the convenience of the parties and have no legal or contractual significance.

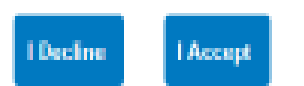

9. Click the Accept Button

| Online Registration<br>Password and Contact Infor                      | mation                              | Required fields ha                                      | ve red asterisks.                                 |           |  |  |
|------------------------------------------------------------------------|-------------------------------------|---------------------------------------------------------|---------------------------------------------------|-----------|--|--|
| Organization Short Name: BLAF<br>Functional Entitlement Group: (       | S<br>CHIF001                        | 10. Type a user ID between 7-20 alphanumeric characters |                                                   |           |  |  |
| User ID & Password                                                     |                                     |                                                         |                                                   |           |  |  |
| * = required                                                           |                                     |                                                         |                                                   |           |  |  |
| User ID: * (7 to 31 sipto-numeric characte                             | Your organization                   | on may use password                                     | ls or password phrases.                           |           |  |  |
|                                                                        | Click the information               | ation icon to find whic                                 | ation icon to find which option your organization |           |  |  |
| Password: *                                                            | uses and to get<br>organization use | suggestions/requiren<br>es and to get suggest           | nents. d which option yo<br>ions/requirements.    | bur       |  |  |
| Confirm Pessword:" 11                                                  | Creatifyyour                        |                                                         | nhraca hu                                         |           |  |  |
|                                                                        | . Specily your p                    | ord/password phra                                       | phrase by                                         |           |  |  |
| tim                                                                    | les                                 |                                                         | 30 100                                            |           |  |  |
| Authentication                                                         |                                     |                                                         |                                                   |           |  |  |
| Please select three unique author<br>event that you forget your passwo | ntication question                  | and responses. This                                     | is information will be us                         | ed in the |  |  |
| Authentication Question 1:                                             |                                     |                                                         |                                                   |           |  |  |
| Authentication Response 1:*                                            |                                     | ~                                                       | 12. Specify your                                  |           |  |  |
|                                                                        |                                     |                                                         | authentication quest                              | lions and |  |  |
| Authentication Question 2:                                             |                                     |                                                         |                                                   |           |  |  |
| Authentication Response 2: *                                           |                                     | ~                                                       |                                                   |           |  |  |
| Authentication Question 3:                                             |                                     |                                                         |                                                   |           |  |  |
| Authentication Response 3; *                                           |                                     | ~                                                       |                                                   |           |  |  |
| <u>-</u>                                                               |                                     |                                                         |                                                   |           |  |  |
|                                                                        |                                     |                                                         |                                                   |           |  |  |
| Contact Information                                                    |                                     | 13. Spec                                                | ify your contact inform                           | nation.   |  |  |
| First Name:*                                                           | ast Name:*                          | м                                                       | 1:                                                |           |  |  |
|                                                                        |                                     |                                                         |                                                   |           |  |  |
| Address 1: *                                                           | Addres                              | is 2:                                                   |                                                   |           |  |  |
| City a                                                                 |                                     |                                                         |                                                   |           |  |  |
| City: *                                                                |                                     | nce: * Zip/Postal Co                                    | De: *                                             |           |  |  |
| Country: *                                                             |                                     |                                                         |                                                   |           |  |  |
| ~                                                                      |                                     |                                                         |                                                   |           |  |  |
| Phone Number:*                                                         | Fax Number:                         |                                                         |                                                   |           |  |  |
|                                                                        |                                     |                                                         |                                                   |           |  |  |
| Email Address: *                                                       |                                     |                                                         |                                                   |           |  |  |
|                                                                        |                                     |                                                         |                                                   |           |  |  |
| Continue Concel Registration                                           |                                     |                                                         |                                                   |           |  |  |

#### Online Registration Password and Contact Information

Organization Short Name: BLAFS Functional Entitlement Group: CHF001

User ID & Password

= required.

User ID: \* 0 to 20 style=summix standard) cpsmith25 Password: \* Confirm Password:\*

#### Authentication

Please select three unique authentication questions and responses. This information will be used in the event that you forget your password.

| Authentication Question 1:                            |        |
|-------------------------------------------------------|--------|
| In what city do you want to refire?                   |        |
| Authentication Response 1:*                           |        |
| Miami<br>Authentication Question 2:                   |        |
| In what city or town did your mother and father meet? | 1498 - |
| Authentication Response 2: *                          |        |
| Chicago<br>Authentication Question 3:                 |        |
| What was the name of your first stuffed animal?       | *u,*   |
| Authentication Response 3: *                          |        |
| Teddy                                                 |        |

#### Contact Information

| First Name:"                | Last Name:*    | MI:                              |  |
|-----------------------------|----------------|----------------------------------|--|
| Carlos                      | Smith          | ×                                |  |
| Address 1: *                | Address        | 2:                               |  |
| 200 South Sixth Street      |                |                                  |  |
| City: *                     | State/Province | e: * Zip/Postal Code: *          |  |
| Minneapolis                 | MN ~           | 55402                            |  |
| Country: *                  |                | 8                                |  |
| United States ~             |                |                                  |  |
| Phone Number:*              | Fax Number:    |                                  |  |
| 6121231234                  | 6123214321     |                                  |  |
| Email Address: *            |                |                                  |  |
| cpsmith@acme.com            |                |                                  |  |
| Continue Cancol Registratio | 14. Whe        | en you are done, click continue. |  |

### **Passwords and password phrases**

### Passwords

Passwords must be 12-99 alphanumeric characters. Passwords must contain *at least* one uppercase letter, one lowercase letter, one number, and one special character. You cannot use any part of he user ID, the first name, or the last name. You cannot reuse a password for 12 months. Passwords are case-sensitive.

### Allowed special characters for password phrases

For password phrases, the system allows all special characters without restrictions.

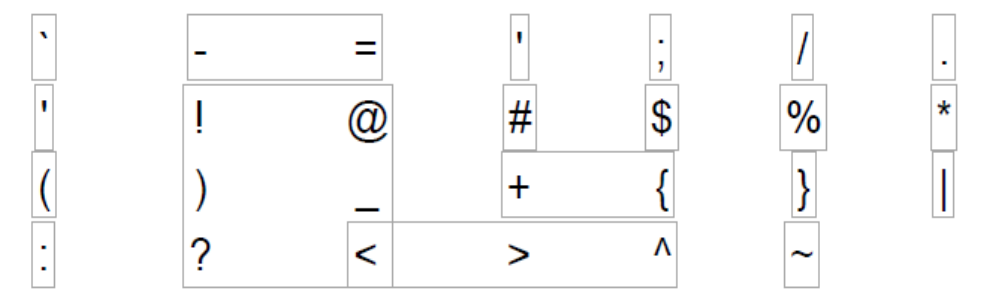

### **Password phrases**

Password phrases are phrases, instead of single words. You can include multiple words with or without spaces, but do not put a space at the beginning or end of the password phrase and do not put two spaces together. Your password phrase must be at least 14 characters long, but longer is better. Your password phrase can include numbers and special characters, but they are not required. Your password phrase should be unique, so do not use lyrics, quotations, and aphorisms.

*Learn more:* Access Online requires all users to set three authentication questions and answers. This practice increases the security of system access and thus protects the account information in Access Online. If you registered online, then you set your authentication questions answer then. You can update your questions and answers at any time using the My Personal Information function. Refer to the Access Online: My Personal Information quick start guide. You also answer one of your questions if you use the Forgot Your Password function. Program Administrators can view, but not edit, your questions. Program Administrators cannot view your answers. Help Desk staff can also see your questions, but not your answers. Help Desk staff can only validate as correct/incorrect the answers you give them on the telephone.

Access" Online

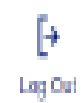

| Event Driven Notification<br>Poynemi Plan<br>Order Management<br>Transaction Nanagement<br>Account Information | Welcome<br>Your last login was               | to A   | ccess Online TONY                           | PAULUS         | Language Selection:<br>American English V                                                               |
|----------------------------------------------------------------------------------------------------|----------------------------------------------|--------|---------------------------------------------|----------------|----------------------------------------------------------------------------------------------------|
| Reporting<br>My Personal Information                                                                           | Message Cen                                  | ter    |                                             |                |                                                                                                    |
|                                                                                                    | Message(s) from                              | n Acce | ss Online                                   |                |                                                                                                    |
| Home                                                                                                    |                                              |        |                                             |                |                                                                                                    |
| Centact Us                                                                                                    |                                              |        |                                             | Switch Account |                                                                                                    |
| training                                                                                                    | Pre-Auth Pun                                 | chasi  | ng                                          | 7829 ~         | Quick Links                                                                                             |
|                                                                                                    | Acct#Name:<br>Account ID:<br>Account Status: |        | 7629 PURCHASINGWEST<br>006976299071<br>Open |                | Manage Home Page Settings<br>Account Alerts<br>Manage Contact Information<br>Manage Email Notifications |
|                                                                                                    | Current Balance<br>Credit Limit: 🌒           | 0      | \$0.00<br>\$1.00                            |                | Run Transaction Detail Report<br>View All Statements                                                    |
|                                                                                                    | Available Credit                             | 0      | \$1.00                                      | lf you did     | not enroll in Enhanced                                                                                  |
|                                                                                                    | Last 10 Trans                                | action | s Posted                                    | Security /     | Authentication, then you are                                                                            |
|                                                                                                    | Posting Date                                 | Merc   | hant                                        |                | to Access Online.                                                                                       |
|                                                                                                    | 07/25                                        | PAU    | SEN FOODS LLC                               | \$10,685.25    |                                                                                                    |
|                                                                                                    | 07/20                                        | PAU    | SEN FOODS LLC                               | \$13,333.32    |                                                                                                    |
|                                                                                                    | 07/15                                        | PAU    | SEN FOODS LLC                               | \$19,595.00    |                                                                                                    |
|                                                                                                    | 07/11                                        | PAU    | SEN FOODS LLC                               | \$16,802.60    |                                                                                                    |
|                                                                                                    | 07/06                                        | PAU    | SEN FOODS LLC                               | \$25,299.92    |                                                                                                    |
|                                                                                                    | 06/26                                        | PAU    | SEN FOODS LLC                               | \$10,016.82    |                                                                                                    |
|                                                                                                    | 06/22                                        | PAU    | SEN FOODS LLC                               | \$16,199.25    |                                                                                                    |
|                                                                                                    | 06/15                                        | PAU    | SEN FOODS LLC                               | \$6,183.45     |                                                                                                    |
|                                                                                                    | 06/11                                        | PAU    | SEN FOODS LLC                               | \$17,619.00    |                                                                                                    |
|                                                                                                    | 06/05                                        | PAU    | SEN FOODS LLC                               | \$13,234.30    |                                                                                                    |

Information

### Enrolling in enhanced security authentication

When you register online, your organization may allow or require you to enroll in Enhanced Security Authentication. With Enhanced Security Authentication, you request and enter a single-use passcode every time you log in to Access Online, for additional security.

Your organization may let you choose to use either your mobile telephone or your email address to receive the one-time passcode. Your organization may also have only one of those options available.

*Learn more:* If your organization lets you choose between mobile phone and email, then you have the option to pick which one. If you select to use email, the system uses the email address already in the system. If you do not already have an email address in the system, the system prompts you to specify an email address during enrollment. Your one-time passcode arrives at your email inbox each time you log in.

Our example shows mobile phone enrollment. No matter which option you use, the overall process for enrolling is the same.

*Learn more:* You can manage your enrollment using the My Personal Information function. Refer to the Access Online: My Personal Information quick start guide.

### Enhanced Security Authentication Enrollment Preferences

Please choose an additional method to verify your identity. You can update
your preferences on the My Personal Information page.
Note: Mobile phone must be a U.S. or Canadian number.
Verify me using the following method:

Text Ne a Passcode
Email Me a Passcode
No additional method

3. Click Continue

### Enhanced Security Authentication Text Me a Passcode

Please enter your mobile number below.

\* = required

Mobile Number (U.S. and Canada only): \*

4. Click the Privacy Policy link. The policy opens in a new window.

By providing your mobile number, you expressly consent to receiving text messages. Message and data rates may apply and you are responsible for any such charges. Please review our Privacy Policy

You must view and agree to the Terms and Conditions before continuing.

I have read and agree to the Terms and Conditions agreement. \*

| Continue                                                                                                    |                                                          |
|----------------------------------------------------------------------------------------------------|----------------------------------------------------------|
| < <back< th=""><th></th></back<>                                                                                                    |                                                          |
| Online & Mobile Checking & Savings Credit Cards Mortgage & Refinance Loans & Credit L                                                                                                    | nes Investing & Retirement                               |
| Privacy                                                                                                    | Contact us                                               |
| At U.S. Bancorp®, trust has always been the foundation of our relationship with customers with your financial and other personal information, we respect your privacy and safeguard y order to preserve that trust, the U.S. Bancorp family of financial service providers pledges to | Because you trust us Call 800.473.6372 Call 800.473.6372 |
| Consumer Privacy Policy                                                                                                    | <u> </u> Find a branch                                   |
| <u>Consumer Privacy Pledge</u>                                                                                                    | 5. Review the Privacy Policy.                            |
| Exercise Your Privacy Choice                                                                                                    |                                                          |
| Want to know more about Consumer Privacy Pledge                                                                                                    | 6. Return to the Enhanced Security                       |
| Online Privacy and Security                                                                                                    | Authorization Screen.                                    |
| Email Preferences                                                                                                    |                                                          |
| How we use your cellular phone number                                                                                                    |                                                          |

### Enhanced Security Authentication Text Me a Passcode

Please enter your mobile number below.

\* = required

#### Mobile Number (U.S. and Canada only): \*

7. Click TERMS AND CONDITIONS

By providing your mobile number, you expressly consent to receiving text messages. Message and data rates may apply and you are responsible for any such charges. Please review our <u>Privacy Policy</u>

You must view and agree to the Terms and Conditions before continuing.

I have read and agree to the Terms and Conditions agreement. \*

#### Continue

#### Enhanced Security Authentication Terms and Conditions

By providing us with a telephone number for a mobile device, including a number that you later convert to a mobile device number, you are expressly consenting to receiving communications-including but not limited to prerecorded or artificial voice message calls, text messages, and calls made by an automatic telephone dialing system-from us and our affiliates and agents at that number. This express consent applies to each such telephone number that you provide to us now or in the future and permits such calls for non-marketing purposes. Calls and messages may incur access fees from your mobile services provider.

Message frequency depends on your account usage. You may opt out at any time by replying STOP to the text message. By sending STOP, you agree to one additional confirmation message stating that you've opted out and will no longer receive messages from this Access Online Enhanced Security Authentication service. You must be the mobile phone account holder or account holder to use this service. You are not required to condition of purchasing any property, goods or services. wireless provider are not liable for any delayed or undelive may be delayed or not delivered due to factors outside of Bank's control. Standard text messaging fees and data re govermed by your mobile provider. Here account holder to use the service of the text of the text of the text of the text of the text of the text of the text of the text of the text of the text of the text of text of the text of text of text

You can manage your mobile phone and email preferences online in the My Personal Information area of Access Online. Receive additional support or help by calling 888-994-6722. Please review our <u>Privacy Policy</u>.

<<Back to Enrollment

### Enhanced Security Authentication Text Me a Passcode

Please enter your mobile number below.

\* = required

10. Type your Mobile Telephone number. If you selected to use your email address, then the system uses the email address in the system or prompts you to specify your email address.

Mobile Number (U.S. and Canada only): \*

#### 6121231234

By providing your mobile number, you expressly consent to receiving text messages. Message and data rates may apply and you are responsible for any such charges. Please review our <u>Privacy Policy</u>

You must view and agree to the Terms and Conditions before continuing.

I have read and agree to the Terms and Conditions agreement. \*

Continue 12. Click Continue

11. Select the *I* have read and agree to the *Terms* and *Conditions* agreement check box.

<<Back

### Enhanced Security Authentication Passcode

Please enter the code we sent to your mobile number. It will expire in 10 minutes. You may request another code after one minute.

\*= required

One-Time Passcode:\*

Send me another code

13. Wait for the passcode to arrive to your mobile telephone or your email inbox.

Continue

<<Back

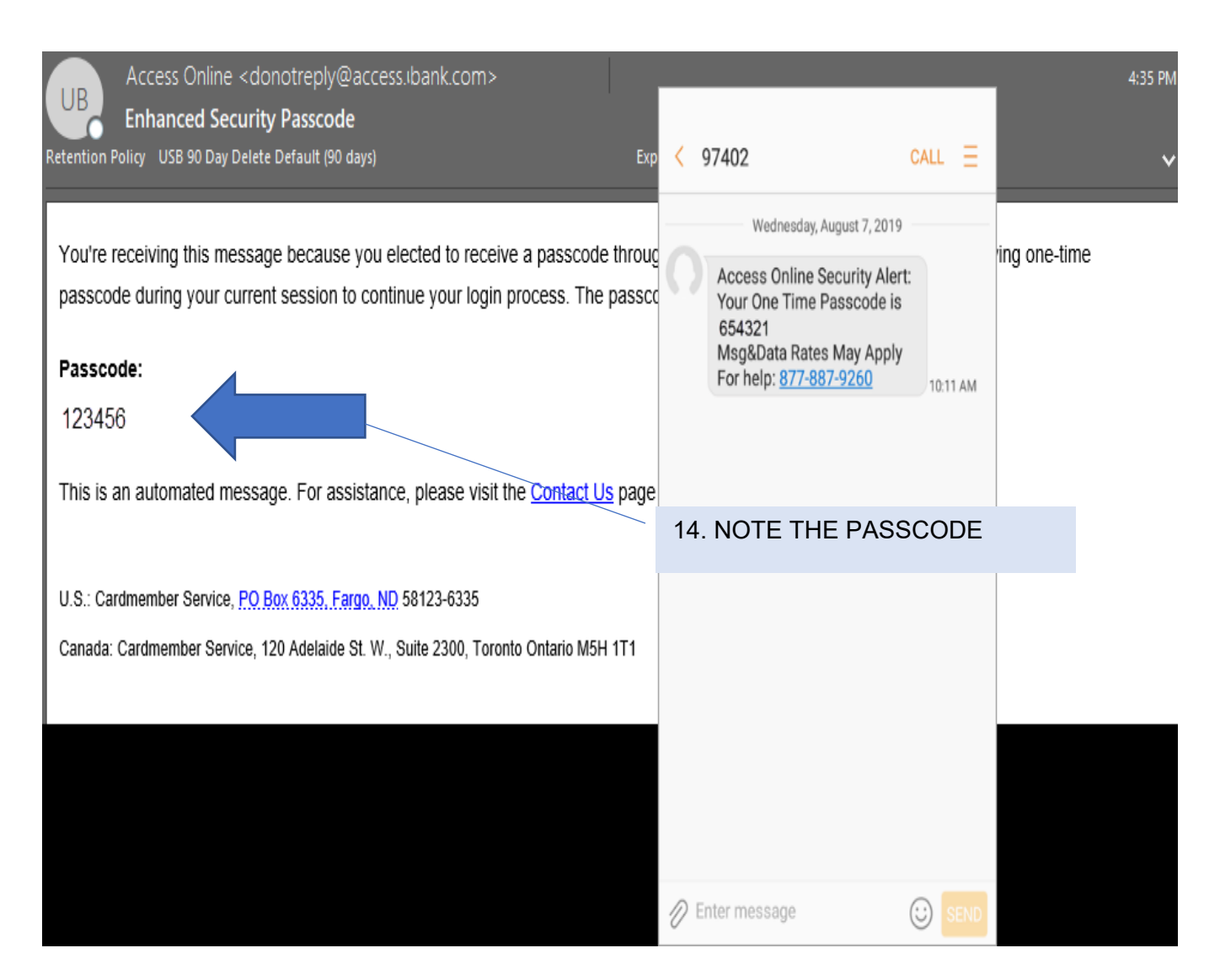

#### Enhanced Security Authentication Passcode

Please enter the code we sent to your mobile number. It will expire in 10 minutes. You may request another code after one minute.

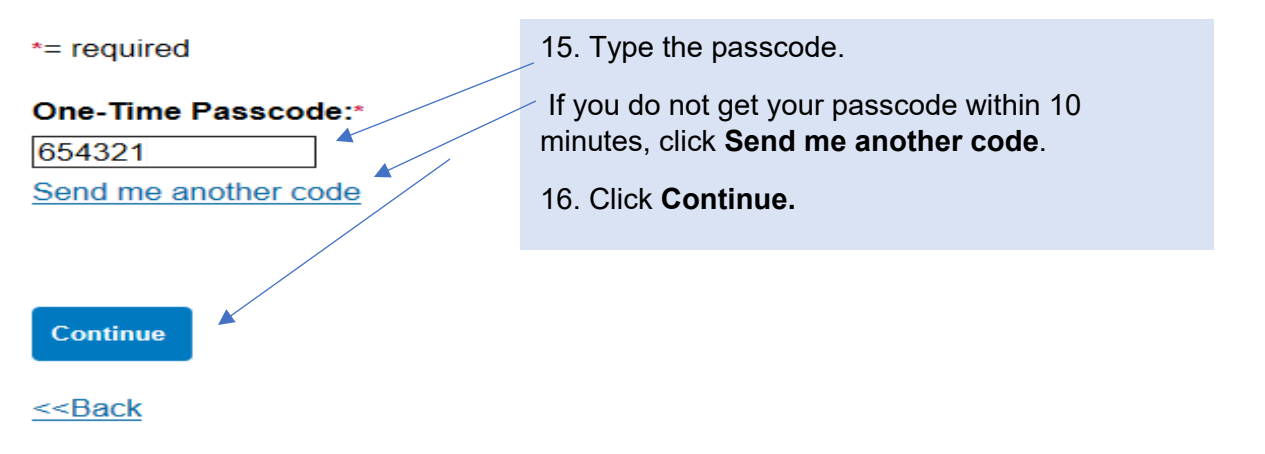

### **Licensing Agreement**

Please read and accept the Licensing Agreement to continue.

#### Access Online Terms of Service

#### 1. ACKNOWLEDGMENT AND ACCEPTANCE OF TERMS OF ACCESS ONLINE

Access Online, owned and operated by Bank, is provided to the customer under the terms and conditions of this Access Online Terms of Service (ATS) which incorporates by reference any operating rules or policies that may be published by Bank. The ATS as it may hereafter be amended or modified without notice, comprises the entire agreement between Customer and Bank and supersedes all prior agreements between the parties regarding the subject matter contained herein. By logging on to Access Online and clicking the "I Accept" button, you are indicating Customer's agreement to be bound by all of the terms and conditions of the ATS and that you have the authority to so agree on behalf of Customer.

[→

Log Out

If any provision(s) of the ATS is held by a court of competent jurisdiction to be contrary to law, then such provision(s) shall be construed, as nearly as possible, to reflect the intentions of the parties with the other provisions remaining in full force and effect.

Bank's failure to exercise or enforce any right or provision of the ATS shall not constitute a waiver of such right or provision unless acknowledged and agreed to by Bank in writing.

Customer and Bank agree that any cause of action arising out of or related to this Access Online must commence within one (1) year after the cause of action arose; otherwise, such cause of action is permanently barred.

The section titles in the ATS are solely used for the convenience of the parties and have no legal or contractual significance.

I Decline

17. Click **I Accept** button to accept the terms of the licensing agreement and continue.

### Access<sup>®</sup> Online

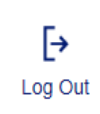

| Event Driven Notification<br>Payment Plus<br>Order Management<br>Transaction Management<br>Account Information<br>Reporting | Welcome<br>Your last login was                         | to Access On<br>08/25/2017           | line TONY PAULUS          | Language Selection:<br>American English ∽                                                                      |
|----------------------------------------------------------------------------------------------------|--------------------------------------------------------|--------------------------------------|---------------------------|----------------------------------------------------------------------------------------------------|
| My Personal Information                                                                                                    | Message Cen                                            |                                      |                           |                                                                                                    |
| Home                                                                                                    | Message(s) from                                        |                                      | After you enroll in Enhar | nced Security                                                                                                  |
| Contact Us                                                                                                    |                                                        |                                      | Authorization, you reque  | st a single-use                                                                                                |
| Training                                                                                                    | Pre-Auth Pur                                           | chasing                              | passcode each time you    | log in.                                                                                                    |
|                                                                                                    | Acct#/Name:<br>Account ID:<br>Account Status:          | 7629 PURCH<br>006976299071<br>Open   | IASING WEST               | Account Alerts<br>Manage Contact Information<br>Manage Email Notifications                                     |
|                                                                                                    | Current Balance<br>Credit Limit: 1<br>Available Credit | e:      \$0.00     \$1.00     \$1.00 |                           | Run Transaction Detail Report<br>View All Statements<br>View Last Cycle Transactions<br>View Open Transactions |
|                                                                                                    | Last 10 Trans                                          | actions Posted                       | 0 m m m t                 |                                                                                                    |
|                                                                                                    | Posting Date                                           | Merchant                             | Amount                    |                                                                                                    |
|                                                                                                    | 07/25                                                  | PAULSEN FOODS L                      | -C \$10,685.25            |                                                                                                    |
|                                                                                                    | 07/20                                                  | PAULSEN FOODS L                      | _C \$13,333.32            |                                                                                                    |
|                                                                                                    | 07/15                                                  | PAULSEN FOODS LI                     | -C \$19,595.00            |                                                                                                    |
|                                                                                                    | 07/11                                                  | PAULSEN FOODS LI                     | _C \$16,802.60            |                                                                                                    |
|                                                                                                    | 07/06                                                  | PAULSEN FOODS LI                     | C \$25,299.92             |                                                                                                    |
|                                                                                                    | 06/26                                                  | PAULSEN FOODS LI                     | C \$10,016.82             |                                                                                                    |
|                                                                                                    | 06/22                                                  | PAULSEN FOODS LI                     | _C \$16,199.25            |                                                                                                    |
|                                                                                                    | 06/15                                                  | PAULSEN FOODS L                      | C \$6,183.45              |                                                                                                    |
|                                                                                                    | 06/11                                                  | PAULSEN FOODS LI                     | _C \$17,619.00            |                                                                                                    |
|                                                                                                    | 06/05                                                  | PAULSEN FOODS LI                     | _C \$13,234.30            |                                                                                                    |

Information

## **Transaction Management**

### Monitoring Account Activity

One of Access Online's key benefits is the ability to **monitor account activity.** Accounts may be monitored by Cardholders or Agency PCard Coordinators and should be done regularly to detect fraud early and reduce the additional time, paperwork, and expense needed to address it.

 Addressing fraudulent transactions <u>BEFORE they print on the statement</u> prevents having to pay the charges for later reimbursement. To view charges <u>after they post</u>: Transaction Management-Transaction List, Card Account Summary with Transaction List. See <u>Viewing Current Posted</u> <u>Transactions below</u>.

### Viewing Current Post Transactions

Pcard and Travel Card transactions post to Transaction Management within 1-3 business days. From the Home screen left-hand navigation, select **Transaction Management.** 

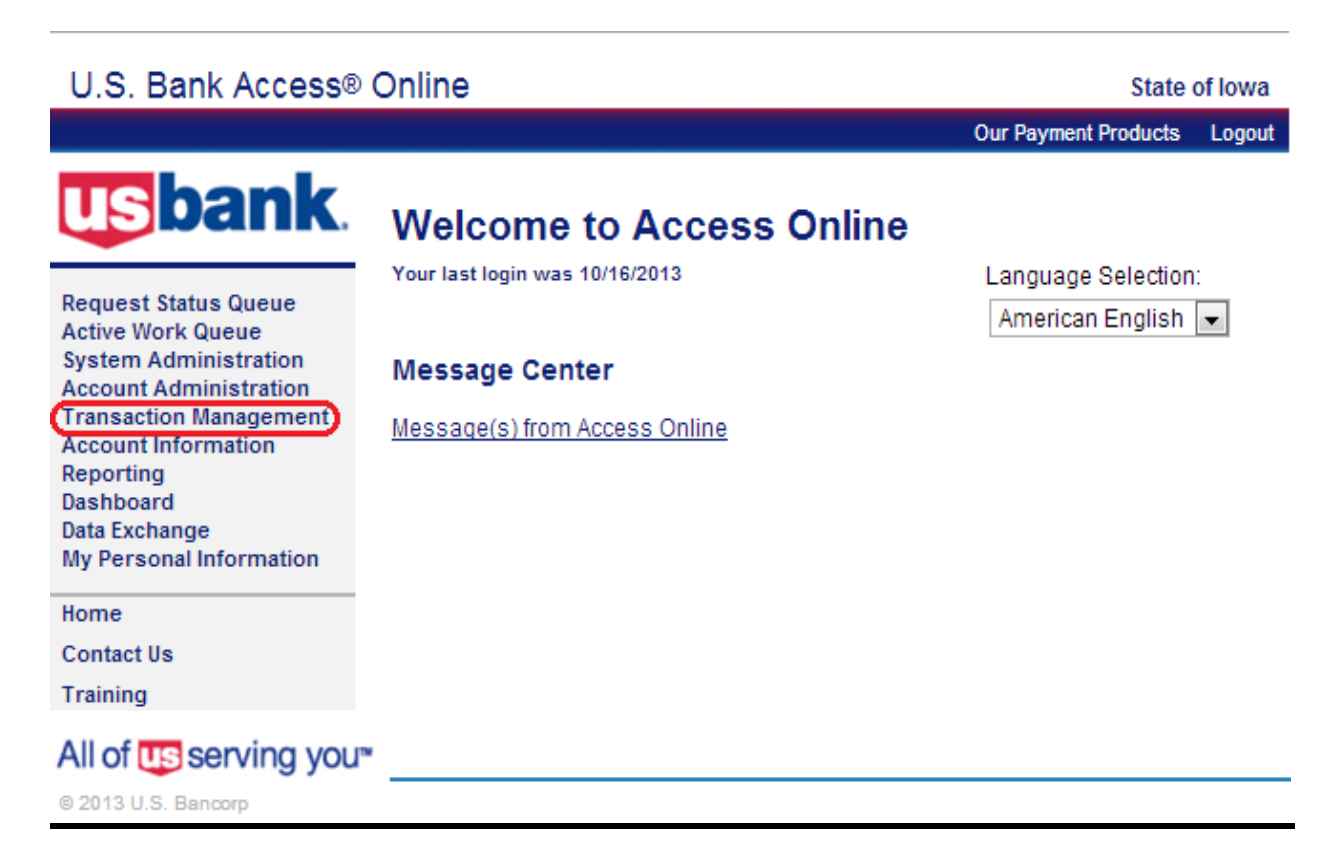

The screen below will ONLY appear if both PCard and Travel Card accounts exist. Select **Purchasing Card** for PCard or **Corporate Card/One Card/Other** for Travel Card maintenance.

17

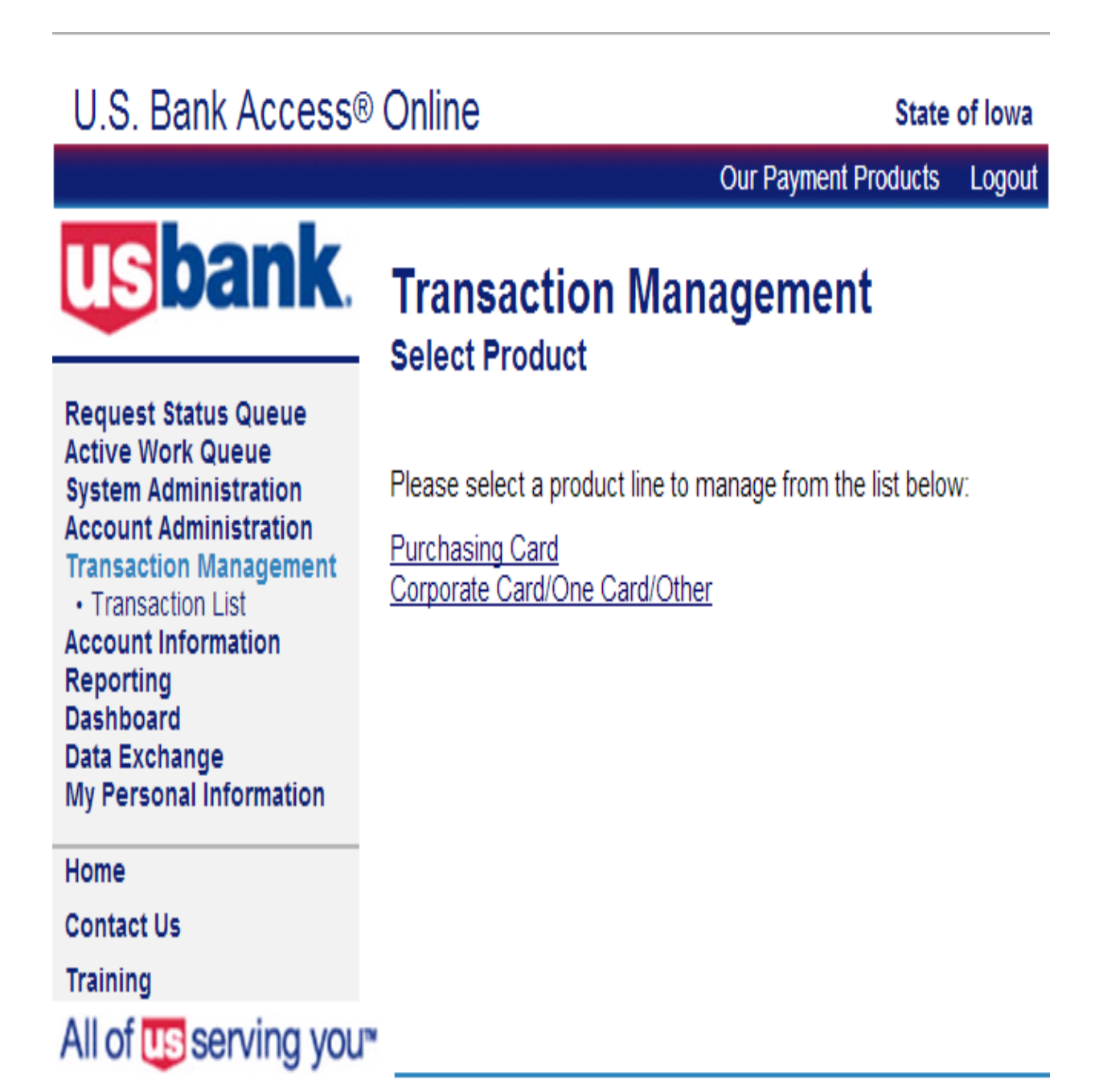

© 2013 U.S. Bancorp

Next, select **Transaction List** to search for transactions in the current cycle, or **View Previous Cycle** to view/allocate after the cycle has ended.

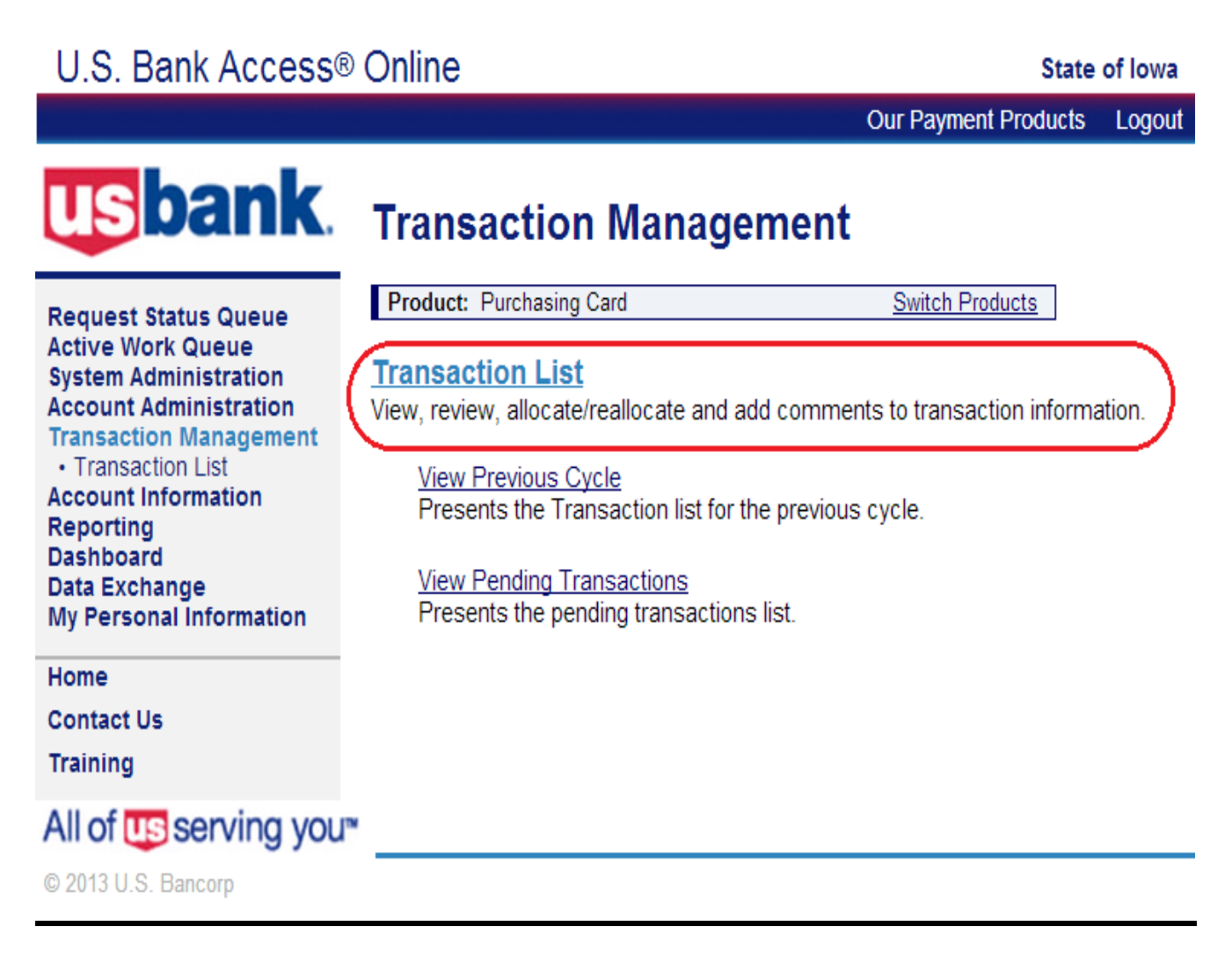

From the next **Transaction Management** screen, you are able to reallocate.

### **Allocating/Reallocating Transactions**

Each Pcard has been assigned (mapped) to **default account coding** (chart of accounts: fund, department unit and object code). Some **Merchant Category Codes (MCCs)** have been mapped to default object codes (which describes the type of merchant business). Default object codes for all transactions must either be verified as accurate or reallocated. (If you don't know your Agency's accounting strings, consult your Budget Analyst or finance department.) From the **Transaction Management** screen, the current (open) transaction list is selected by default from the **Billing Close Date** drop-down menu. Inside the drop-down menu, all active or previous billing cycle transactions are available for review. To allocate or reallocate transactions, simply select the **Accounting Code** live link from the Transaction List on the right.

|                                                                                                    | ction M                                                                                                    | anage                                                                                                    | ement                                                                                                    |                                                                                                    |                                                                                       |                                                                                                    |                                                                                      |                                                                                                    |
|----------------------------------------------------------------------------------------------------|----------------------------------------------------------------------------------------------------|----------------------------------------------------------------------------------------------------|----------------------------------------------------------------------------------------------------|----------------------------------------------------------------------------------------------------|---------------------------------------------------------------------------------------|----------------------------------------------------------------------------------------------------|--------------------------------------------------------------------------------------|----------------------------------------------------------------------------------------------------|
| Card Acco                                                                                                    | unt Summ                                                                                                    | ary with                                                                                                    | Transaction List                                                                                                    |                                                                                                    |                                                                                       |                                                                                                    |                                                                                      |                                                                                                    |
| Product: Pur<br>Card Account<br>Card Account                                                                                                    | chasing Card<br>t Number: ****<br>t ID:                                                                                                    |                                                                                                    | -                                                                                                    |                                                                                                    |                                                                                       |                                                                                                    | Switch Products<br>Switch Accounts                                                   |                                                                                                    |
| » Trans Lis                                                                                                    |                                                                                                    |                                                                                                    |                                                                                                    |                                                                                                    |                                                                                       |                                                                                                    |                                                                                      |                                                                                                    |
| [-] Card A                                                                                                    | ccount Su                                                                                                    | mmary                                                                                                    |                                                                                                    |                                                                                                    |                                                                                       |                                                                                                    | ]                                                                                    |                                                                                                    |
| Account Num                                                                                                    | ber:                                                                                                    |                                                                                                    | <b>0</b>                                                                                                    |                                                                                                    |                                                                                       |                                                                                                    |                                                                                      |                                                                                                    |
| Account Nam                                                                                                    | e:                                                                                                    |                                                                                                    |                                                                                                    |                                                                                                    |                                                                                       |                                                                                                    |                                                                                      |                                                                                                    |
| Billing Cycle                                                                                                    | Close Date:                                                                                                    | Open                                                                                                    | Search Print Ac                                                                                                    | count Activity                                                                                                    |                                                                                       |                                                                                                    |                                                                                      |                                                                                                    |
| Open Acco                                                                                                    | unt                                                                                                    |                                                                                                    |                                                                                                    |                                                                                                    |                                                                                       |                                                                                                    |                                                                                      |                                                                                                    |
| [+] Search                                                                                                    | Criteria                                                                                                    |                                                                                                    |                                                                                                    |                                                                                                    |                                                                                       | Return to to:                                                                                             | 2                                                                                    |                                                                                                    |
| [-] Transa                                                                                                    | ction List                                                                                                    |                                                                                                    |                                                                                                    |                                                                                                    |                                                                                       | Return to to:                                                                                             | 2                                                                                    |                                                                                                    |
| 20012020-002000                                                                                                    |                                                                                                    |                                                                                                    |                                                                                                    |                                                                                                    |                                                                                       |                                                                                                    | -                                                                                    |                                                                                                    |
| Records 1 - 25                                                                                                    | of 31                                                                                                    |                                                                                                    |                                                                                                    |                                                                                                    |                                                                                       |                                                                                                    |                                                                                      |                                                                                                    |
| Records 1 - 25<br>Page: 1   2                                                                                                    | of 31                                                                                                    |                                                                                                    |                                                                                                    | Select Desir                                                                                                    | ed Alloca                                                                             | tion Code                                                                                                 |                                                                                      |                                                                                                    |
| Records 1 - 25 /<br>Page: 1   2<br>Check All Show                                                                                                    | of 31<br><u>n   Uncheck A</u>                                                                                                    | II Shown                                                                                                    | Norshant                                                                                                    | Select Desir                                                                                                    | ed Alloca                                                                             | ntion Code                                                                                                | Durchase ID                                                                          | Commente Accounting Code                                                                                                    |
| Records 1 - 25<br>Page: 1   2<br>Check All Show<br>Select Sta                                                                                                    | n   <u>Uncheck A</u><br>Itus <u>Trans</u><br>D <u>Date</u>                                                                                                    | Il Shown<br>Posting<br>Date                                                                                                    | Merchant                                                                                                    | Select Desir                                                                                                    | ed Alloca                                                                             | tion Code <sup>-</sup>                                                                                    | Purchase ID                                                                          | <u>Comments</u> Accounting Code                                                                                                    |
| Records 1 - 25 -<br>Page: 1   2<br>Check All Show<br>Select Sta                                                                                                    | n   <u>Uncheck A</u><br>Itus <u>Trans</u><br>Date<br><u>10/11</u>                                                                                                    | <u>Posting</u><br>Date<br>10/14                                                                                                 | Merchant<br>OMAHA SYMPHONY                                                                                                    | Select Desir<br>City/State<br>402-3450202, NE                                                                                               | ed Alloca<br>Amount<br>\$97.50                                                        | Detail Detail                                                                                             | Purchase ID                                                                          | Comments Accounting Code                                                                                                    |
| Records 1 - 25 /<br>Page: 1   2<br>Check All Show<br>Select Sta                                                                                                    | of 31  Unsheck A  tus Trans Date  10/11  10/11                                                                                                    | Posting<br>Date<br>10/14<br>10/14                                                                                               | Merchant<br>OMAHA SYMPHONY<br>WALMART.COM 8009666546                                                                                 | Select Desir<br>City/State<br>402-3450202, NE<br>8009666546, AR                                                                             | ed Alloca<br>Amount<br>\$97.50<br>\$26.94                                             | tion Code<br>Detail D<br>(1)<br>(1)                                                                       | Purchase ID 953000<br>34899453                                                       | Comments         Accounting Code           00011411151101112219           00011411151101112229                                                                                                    |
| Records 1 - 25 /<br>Page: 1   2<br>Check All Show<br>Select Sta                                                                                                    | of 31  Uncheck A  Uncheck A  Unch | Il Shown           Posting           Date           10/14           10/14           10/14                                       | Merchant<br>OMAHA SYMPHONY<br>WALMART.COM 8009666546<br>WALMART.COM 8009666546                                                       | Select Desir<br>City/State<br>402-3450202, NE<br>8009666546, AR<br>8009666546, AR                                                           | ed Alloca<br>Amount<br>\$97.50<br>\$26.94<br>\$20.94                                  | tion Code <sup>-</sup><br>Detail D<br>(1)<br>(1)<br>(1)<br>(1)<br>(1)<br>(1)<br>(1)<br>(1)<br>(1)<br>(1)  | Purchase ID<br>953000<br>34899453<br>31636149                                        | Comments         Accounting Code           0001 411 5110   2219           0001 411 5110   2229           0001 411 5110   2229                                                                                                    |
| Records 1 - 25 Page: 1   2<br>Check All Show<br>Select Sta<br>Check All Show<br>Select Sta<br>Check All Show<br>Select Sta<br>Check All Show<br>Select Sta<br>Check All Show<br>Select Sta<br>Check All Show<br>Select Sta<br>Check All Show<br>Select Sta<br>Check All Show<br>Select Sta<br>Check All Show<br>Select Sta<br>Check All Show<br>Select Sta<br>Check All Show<br>Select Sta<br>Sta<br>Sta<br>Sta<br>Sta<br>Sta<br>Sta<br>Sta                                                                                                    | of 31  Uncheck A  Uncheck A  Uncheck A  Uncheck A  Interpret 10/11  10/11  10/11  10/08                                                                                                    | Posting<br>Date           10/14           10/14           10/14           10/14           10/19                                 | Merchant<br>OMAHA SYMPHONY<br>WALMART.COM 8009666546<br>WALMART.COM 8009666546<br>ANFP                                               | Select Desir<br>City/State<br>402-3450202, NE<br>8009666546, AR<br>8009666546, AR<br>630-5876336, IL                                        | ed Alloca<br>Amount<br>\$97.50<br>\$26.94<br>\$20.94<br>\$56.00                       | tion Code                                                                                                 | Purchase ID 4<br>953000<br>34899453<br>31636149<br>136576                            | Comments         Accounting Code           00011411151101112219           00011411151101112229           00011411151101112229           00011411151101112229           00011411151101112229           00011411151101112229                                                                                                    |
| Records 1 - 25 /<br>Page: 1   2<br>Check All Show<br>Select Sta<br>Check All Show                                                                                                    | of 31  Uncheck A  Uncheck A  Uncheck A  10/11  10/11  10/11  10/08  10/08  10/08  10/08  10/08  10/08  10/08  10/08  10/08  10/08  10/08  10/08  10/08  10/08  10/08  10/08  10/08  10/08  10/08  10/08  10/08  10/08  10/08  10/08  10/08  10/08  10/08  10/08  10/08  10/08  10/08  10/08  10/08  10/08  10/08  10/08  10/08  10/08  10/08  10/08  10/08  10/08  10/08  10/08  10/08  10/08  10/08  10/08  10/08  10/08  10/08  10/08  10/08  10/08  10/08  10/08  10/08  10/08  10/08  10/08  10/08  10/08  10/08  10/08  10/08  10/08  10/08  10/08  10/08  10/08  10/08  10/08  10/08  10/08  10/08  10/08  10/08  10/08  10/08  10/08  10/08  10/08  10/08  10/08  10/08  10/08  10/08  10/08  10/08  10/08  10/08  10/08  10/08  10/08  10/08  10/08  10/08  10/08  10/08  10/08  10/08  10/08  10/08  10/08  10/08  10/08  10/08  10/08  10/08  10/08  10/08  10/08  10/08  10/08  10/08  10/08  10/08  10/08  10/08  10/08  10/08  10/08  10/08  10/08  10/08  10/08  10/08  10/08  10/08  10/08  10/08  10/08  10/08  10/08  10/08  10/08  10/08  10/08  10/08  10/08  10/08  10/08  10/08  10/08  10/08  10/08  10/08  10/08  10/08  10/08  10/08  10/08  10/08  10/08  10/08  10/08  10/08  10/08  10/08  10/08  10/08  10/08  10/08  10/08  10/08  10/08  10/08  10/08  10/08  10/08  10/08  10/08  10/08  10/08  10/08  10/08  10/08  10/08  10/08  10/08  10/08  10/08  10/08  10/08  10/08  10/08  10/08  10/08  10/08  10/08  10/08  10/08  10/08  10/08  10/08  10/08  10/08  10/08  10/08  10/08  10/08  10/08  10/08  10/08  10/08  10/08  10/08  10/08  10/08  10/08  10/08  10/08  10/08  10/08  10/08  10/08  10/08  10/08  10/08  10/08  10/08  10/08  10/08  10/08  10/08  10/08  10/08  10/08  10/08  10/08  10/08  10/08  10/08  10/08  10/08  10/08  10/08  10/08  10/08  10/08  10/08  10/08  10/08  10/08  10/08  10/08  10/08  10/08  10/08  10/08  10/08  10/08  10/08  10/08  10/08  10/08  10/08  10/08  10/08  10/08  10/08  10/08  10/08  10/08  10/08  10/08  10/08  10/08  10/08  10/08  10/08  10/08  10/08  10/08  10/08  10/08  10/08  10/08  10/08  10/08  10/08  10/08  10/08  10/0 | Jl Shown           Posting<br>Date           10/14           10/14           10/14           10/09           10/09              | Merchant<br>OMAHA SYMPHONY<br>WALMART.COM 8009666546<br>WALMART.COM 8009666546<br>ANFP<br>LMC*LAERDAL MEDICAL                        | Select Desir<br>City/State<br>402-3450202, NE<br>8009666546, AR<br>8009666546, AR<br>630-5876336, IL<br>800-431-1055, NY                    | ed Alloca<br>Amount<br>\$97.50<br>\$26.94<br>\$20.94<br>\$56.00<br>\$50.95            | ttion Code <sup>-</sup><br>Detail €<br>(I)<br>(I)<br>(I)<br>(I)<br>(I)<br>(I)<br>(I)<br>(I)<br>(I)<br>(I) | Purchase ID 3<br>953000<br>34899453<br>31636149<br>136576<br>10286346                | Corements         Accounting Code           0001 411 5110   2219           0001 411 5110   2229           0001 411 5110   2229           0001 411 5110   2219           0001 411 5110   2219           0001 411 5110   2219           0001 411 5110   2219                                                                                              |
| Records 1 - 25 /<br>Page: 1   2<br>Check All Show<br>Select Sta<br>Check All Show<br>Check All Show<br>Check All S | of 31  I Uncheck A  Itus Trans Date  10/11  10/11  10/11  10/08  10/08  10/08  10/08  10/08  10/08  10/08  10/08  10/08  10/08  10/08  10/08  10/08  10/08  10/08  10/08  10/08  10/08  10/08  10/08  10/08  10/08  10/08  10/08  10/08  10/08  10/08  10/08  10/08  10/08  10/08  10/08  10/08  10/08  10/08  10/08  10/08  10/08  10/08  10/08  10/08  10/08  10/08  10/08  10/08  10/08  10/08  10/08  10/08  10/08  10/08  10/08  10/08  10/08  10/08  10/08  10/08  10/08  10/08  10/08  10/08  10/08  10/08  10/08  10/08  10/08  10/08  10/08  10/08  10/08  10/08  10/08  10/08  10/08  10/08  10/08  10/08  10/08  10/08  10/08  10/08  10/08  10/08  10/08  10/08  10/08  10/08  10/08  10/08  10/08  10/08  10/08  10/08  10/08  10/08  10/08  10/08  10/08  10/08  10/08  10/08  10/08  10/08  10/08  10/08  10/08  10/08  10/08  10/08  10/08  10/08  10/08  10/08  10/08  10/08  10/08  10/08  10/08  10/08  10/08  10/08  10/08  10/08  10/08  10/08  10/08  10/08  10/08  10/08  10/08  10/08  10/08  10/08  10/08  10/08  10/08  10/08  10/08  10/08  10/08  10/08  10/08  10/08  10/08  10/08  10/08  10/08  10/08  10/08  10/08  10/08  10/08  10/08  10/08  10/08  10/08  10/08  10/08  10/08  10/08  10/08  10/08  10/08  10/08  10/08  10/08  10/08  10/08  10/08  10/08  10/08  10/08  10/08  10/08  10/08  10/08  10/08  10/08  10/08  10/08  10/08  10/08  10/08  10/08  10/08  10/08  10/08  10/08  10/08  10/08  10/08  10/08  10/08  10/08  10/08  10/08  10/08  10/08  10/08  10/08  10/08  10/08  10/08  10/08  10/08  10/08  10/08  10/08  10/08  10/08  10/08  10/08  10/08  10/08  10/08  10/08  10/08  10/08  10/08  10/08  10/08  10/08  10/08  10/08  10/08  10/08  10/08  10/08  10/08  10/08  10/08  10/08  10/08  10/08  10/08  10/08  10/08  10/08  10/08  10/08  10/08  10/08  10/08  10/08  10/08  10/08  10/08  10/08  10/08  10/08  10/08  10/08  10/08  10/08  10/08  10/08  10/08  10/08  10/08  10/08  10/08  10/08  10/08  10/08  10/08  10/08  10/08  10/08  10/08  10/08  10/08  10/08  10/08  10/08  10/08  10/08  10/08  10/08  10/08  10/08  10/08  10/08  10/08  10/08 1 | Bosting<br>Date           10/14           10/14           10/14           10/14           10/19           10/09           10/09 | Merchant<br>OMAHA SYMPHONY<br>WALMART.COM 8009666546<br>WALMART.COM 8009666546<br>ANFP<br>LMC*LAERDAL MEDICAL<br>NATL AS DUALLY DIAG | Select Desir<br>CIV/State<br>402-3450202, NE<br>8009666546, AR<br>8009666546, AR<br>630-5876336, IL<br>800-431-1055, NY<br>845-331-4336, NY | ed Alloca<br>Amount<br>\$97.50<br>\$26.94<br>\$20.94<br>\$56.00<br>\$55.95<br>\$79.95 | ttion Code<br>Detail                                                                                      | Purchase ID 3<br>953000<br>34899453<br>31636149<br>136576<br>10286346<br>10164771478 | Corements         Accounting Code           0001 411 5110   2219           0001 411 5110   2229           0001 411 5110   2229           0001 411 5110   2219           0001 411 5110   2219           0001 411 5110   2219           0001 411 5110   2219           0001 411 5110   2219           0001 411 5110   2219           0001 411 5110   2219 |

(An "A" will appear in this column if the transaction has been reallocated.)

Next, select the **Allocations** tab to view default allocations, change account coding or distribute transactions either by percentage (total must equal 100%) or dollars (total dollars must sum). When reallocating, you must enter content in the **Comments** field before your reallocation will be accepted and **Save Allocations** to lock in your changes. If the default accounting code is correct, no action is needed.

#### Transaction Management Transaction Detail Product: Purchasing Card Switch Products Card Account Number: \*\* Switch Accounts Card Account ID: Trans List Transaction Summary Status Trans Date Posting Date Merchant City, State/Province Amount Detail 🕒 Purchase ID 🛽 Accounting Code 10/11 10/14 MENARDS 3046 DES MOINES, IA 10.68 0 COMPLEX (1), (1) Trans Detail Level (1) Reallocated D Disput Allocations Transaction Line Items Tax Data Comments Summary The Allocations tab provides the ability to reallocate a transaction by changing the accounting information to allocate an amount to a different cost center. The reallocation can be to one or to multiple accounting codes. You can allocate amounts by dollar amount or percentage. Total allocation amounts must equal 100% of the transaction. To allocate to additional accounting codes, click the "Add" button. After adding, modifying or deleting allocations, click the "Save Allocations" button to save changes. \* = required Allocation Source: Allocation Rule Last Changed By: System Percent Accounting Code - Segment Name (Length) Remove Amount DEPARTMENT (3) UNIT (4) **APPR UNIT (9) OBJECT (4)** FUND (4) SUB UNIT (4) 10.68 100.00 % 0674 005 X674 2229 \$ OR Remove 10.68 100.00 %Apply Accounting Code: Total Allocated: Apply Amount Remaining: \$ 0.00 %Additional Allocation(s): 0.00 1 Add Scroll to the far right to enter ws markeus a deletion are subtracted from Total Allocated and Amount Remaining values. comments! e Allocations

**COMMENTS REQUIRED**: When reallocating, content must be added to the **Comments** field at the far right of the screen before reallocations will be accepted. **You must scroll to the far right to access the Comments field. Be sure to Save Allocations** to lock in changes before exiting. If the default accounting code is correct, no action is needed.

|   | PRO | GRAM PERIO | D (6) | сом | MENTS (3 | 0) | Favorite        |
|---|-----|------------|-------|-----|----------|----|-----------------|
|   |     |            |       |     |          |    | Add as Favorite |
| 1 |     |            |       |     |          |    |                 |
|   |     |            |       |     |          |    |                 |
|   |     |            |       |     |          |    |                 |
|   |     |            |       |     |          |    |                 |
|   |     |            |       |     |          |    |                 |
|   |     |            |       |     |          |    |                 |

#### WHY WE ALLOCATE:

Allocating in Access Online streamlines the payment process. Transaction data and accounting strings are extracted from Access Online 15 calendar days after the cycle close date. Through a data interface, the information is uploaded to I/3 and used to

automatically generate Payment Request Commodity (PRC) documents. Accurate allocations in Access Online result in accurate PRCs – without the manual entry! Note that the comments entered in Access Online are included with the accounting info – Code + Comments must match exactly for line items to roll up. To help ensure consistency, some agencies create a master list of accounting codes and corresponding comments. Another option is Accounting Code Favorites.

#### **Creating Accounting Code Favorites**

A great time-saving tip is creating **Accounting Code Favorites**. You may save up to 25 favorites! To create a favorite, scroll to the far right of the reallocated accounting string and select **Add as Favorite**.

| Task | Sub Task Task (( | Other) Program | Phase | Program | Comments Favorite |
|------|------------------|----------------|-------|---------|-------------------|
|      |                  |                |       |         | Add as Favorite   |

From the screen below, select the **Add** button to create up to 25 favorites. Remember to **Save** when done!

### Manage Accounting Code Favorites

Manage Accounting Code Favorites

| Card Account Number: ************************************ | Switch Appoints |
|-----------------------------------------------------------|-----------------|
| Card Account ID                                           |                 |

To create up to 25 Favorites, enter the number of Favorites to be created and click the 'Add' Button. After adding, modifying or deleting Favorites, click the 'Save' Button to save changes.

|        |                       |   |        |   | Accountin | ng Code - Segment I | Name (Len | gth)         |               |            |                |                       |
|--------|-----------------------|---|--------|---|-----------|---------------------|-----------|--------------|---------------|------------|----------------|-----------------------|
| Delete | Favorite Name         |   | Status |   | FUND (4)  | DEPARTMENT (1)      | UNIT (4)  | SUB UNIT (2) | APPR UNIT (1) | OBJECT (4) | SUB OBJECT (4) | DEPARTMENT OBJECT (4) |
| 13     | Other Office Supplies | • | Adve   | ٠ | 0660      | 005                 | 5630      |              |               | 2219       |                |                       |
| 13     | Subscriptions         |   | Active | • | 0660      | 005                 | 5630      |              |               | 2220       |                |                       |
| 8      | Contrationed to       |   | Adve   | • | 0660      | 005                 | 5630      |              |               | 2219       |                |                       |

Q. Search for Valid Value

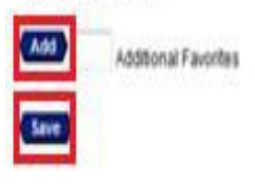

When you return to the Allocations tab, your saved favorites will appear in the **Change To** drop-down menu for future reallocations. Don't forget to **Save Allocations**.

| atus Trans Date Por                                                                                    | sting Date Merchant                                                                   | City, StateProvince Amount Detail                                                                                                    | I D Purchase ID D Accounting Code                                                                                                    |                                    |                |                                    |                     |                                  |           |        |           |     |           |
|----------------------------------------------------------------------------------------------------|---------------------------------------------------------------------------------------|----------------------------------------------------------------------------------------------------|----------------------------------------------------------------------------------------------------|------------------------------------|----------------|------------------------------------|---------------------|----------------------------------|-----------|--------|-----------|-----|-----------|
| 05/03 05/                                                                                              | 05 WC/ COU                                                                            | RER 319-2911400,1A 21.95 🛞                                                                                                    | LE1404411 🛞 0660(005(5630)   (22)                                                                                                    | 20(1111111111111110                | scipto         |                                    |                     |                                  |           |        |           |     |           |
| time (8, 8 tars)                                                                                       | National Phatos                                                                       | wi                                                                                                    |                                                                                                    |                                    |                | -                                  |                     |                                  |           |        |           |     |           |
| manary Alecations 1                                                                                    | Tex Cela Convertis                                                                    |                                                                                                    |                                                                                                    |                                    |                |                                    |                     |                                  |           |        |           |     |           |
| e Altorations into ecos                                                                                | des the shift to really                                                               | de a Randarlan for reasons the arrowstory                                                                                                    | petromation to                                                                                                    |                                    |                |                                    |                     |                                  |           |        |           |     |           |
| cale an amount to a c                                                                                  | Siferent cost center. Th                                                              | e reallocation can be to one or to multiple acco                                                                                                    | ounting codes.                                                                                                    |                                    |                |                                    |                     |                                  |           |        |           |     |           |
| can allocate amount                                                                                    | ts by dollar amount or p                                                              | ercentace. Total allocation amounts must equ                                                                                                    | ual 100% of the transaction. To allocate to addition                                                                                                    | nal accounting codes, cl           | 10.047         | Add buffon                         |                     |                                  |           |        |           |     |           |
| r adding, modifying o                                                                                  | r deleting allocations, o                                                             | Ici the "Save Allocations" buffon to save chan                                                                                                    | içes.                                                                                                    |                                    |                | 1                                  |                     |                                  |           |        |           |     |           |
|                                                                                                    | 031030316-035                                                                         | Alocation Source User Last                                                                                                    | Chansed By HOLM-SMTH, JACOURE                                                                                                    |                                    |                |                                    |                     |                                  |           |        |           |     |           |
| (required                                                                                              |                                                                                       | Construction of the second second                                                                                                    | and the state of the second second se |                                    |                |                                    |                     |                                  |           |        |           |     |           |
| Remove                                                                                                 | Amount                                                                                | Percent Propopulated Accounting Code                                                                                                    | Selector Channe for                                                                                                    | Accounting C                       | iode S         | egment Nar                         | te (Leng            | m)                               |           |        | معتقدت    | 6a- | en de co  |
| Renove                                                                                                 | Amount                                                                                | Percent Propopulated Accounting Code<br>Current Name                                                                                                    | Selector Change Ta:                                                                                                    | Accounting C<br>FUND 60            | iode - Si<br>C | egment Nar<br>EPARTMEN             | ne (Leng<br>T (c) U | 0)<br>87(4)                      | US INT    | (1) AP | PRUNTO    | Ń   | OBJECT    |
| Remove<br>B                                                                                            | Amount<br>21.95 OR                                                                    | Percent Prepopulated Accounting Cole<br>Current Name                                                                                                    | Selection Change Ta:<br>-Change Current Value-                                                                                                    | Accounting C<br>FUND Lo<br>• [0550 | ode - Si<br>C  | egment Nar<br>EFARTMEN<br>(DDS     | ne (Leng<br>T (L) U | 0)<br>417 (4)<br>[5630]          | KUS UNIT  | ti AP  | PRUNTO    | N   | OBJECT (  |
| Remove<br>IIIIIIIIIIIIIIIIIIIIIIIIIIIIIIIIIIII                                                         | 21.95 OR                                                                              | Percent Prepopulated Accounting Code<br>Current Name<br>100.00 % #Subsorbtons                                                                                                    | Selection Change Tax<br>-Change Current Value-                                                                                                    | Accounting C<br>FUND 60<br>• [D660 | iode - Si<br>C | egment Kar<br>KPARTIND<br>(005     | te (Leng            | 0.0<br>417 (4)<br> 74530         | US UNT    | 61 AP  | FR UNT O  | x)  | OBJECT (A |
| Remove<br>Remove                                                                                       | Anount<br>21.95 OR                                                                    | Percent Proposities Accounting Code<br>Current Name<br>100.00 % #Subsorptions                                                                                                    | Selection<br>Change Tax<br>-Change Current Value-                                                                                                    | Accounting C<br>FUND Fa<br>PDEC    | iode - 54<br>6 | egment Nar<br>KPARTMEN<br>(DOS     | te (Leng<br>T (L) U | 0)<br>11 (4)<br>12 (4)<br>13 (4) | US UNT    | 61 AP  | PR UNT O  | 9   | OBJECT IA |
| Remove<br>Remove<br>5 \$<br>Remove<br>tal Allocated                                                    | Antoint<br>21.95 OR<br>8 21.95                                                        | Percent Prepopulated Accounting Code<br>Connect Name<br>100.00 vs #Subscriptions                                                                                                    | Selection<br>-Change Tax<br>-Change Current Value-                                                                                                    | Accounting C<br>FUND Lo<br>DEED    | 000-5<br>C     | egeneent Nar<br>KEPARTINEN<br>(DOS | te (Leng<br>T(c) V  | 84)<br>977 (44)<br> 56530        | US INT    | (I) AP | PR UNIT O | 0   | 06JECT 4  |
| Remove<br>Remove<br>Stal Allocated<br>mount Remaining                                                  | Amount<br>21.95 OR<br>5 21.95                                                         | Percent Prepopulated Accounting Code<br>Connel Name<br>100.00 vs. #Subsorgtions<br>100.00 vs. Apply Accounting Code<br>0.00 vs. Additional Absorbtion(s)                                           | Selection<br>-Change Tax<br>-Change Current Value-<br>• (Apply)<br>1 (Add)                                                                                                    | Accounting C<br>FUND (d<br>• DEED  | ione - 54<br>C | ogment Nar<br>EFARTMEN<br>(005     | ne (Leng<br>T (J) U | m)<br>417 (4)<br>[5630           | U.B LINT  | (1) AP | TR UNIT O | 0   | OBJECT &  |
| Remove<br>Remove<br>Solution<br>Stal Allocated<br>mount Remaining                                      | Amount<br>21.95 OR<br>\$ 21.95<br>\$ 0.00                                             | Percent Prepopulated Accounting Code<br>Control Name<br>100.00 % #Subscriptions<br>100.00 % Apply Accounting Code<br>0.00 % Additional Allocation(s)                                               | Selection<br>-Change Tax<br>-Change Current Value-<br>- (Apply)<br>                                                                                                    | Accounting C<br>FUND Cd<br>• DEED  | ivele - Si     | egment Nar<br>E FARTMEN<br>(005    | ne (Leng<br>T(I) U  | n)<br>417 (4)<br> \$630          | U.S UNT   | (8 AP  | PR UNT O  | 9   | 00JICT (4 |
| Ennove<br>Ennove<br>Stal Allocated<br>nount Remaining<br>the Rows marked for 6                         | Amount<br>21.95 OR<br>\$ 21.95<br>\$ 0.00<br>\$ 0.00<br>bieton are subtracted         | Percent Prepopulated Accounting Code<br>Control Name<br>100.00 % #Subscriptions<br>100.00 % Apply Accounting Code<br>0.00 % Additional Abocation(s)<br>from Total Allocated and Amount Remaining v | Selection<br>-Change Current Value-<br>- (Apply)<br>1 (Add<br>10005)                                                                                                    | Accounting C<br>FUND Ga<br>• DEED  | 000 - 50<br>C  | epreet Nar<br>CPARTAEN<br>(005     | ne (Leng<br>T (s) U | m)<br>WT (4)<br>(630             | KUS UNIT  | th AP  | PRUNTO    | 10  | OBJICT &  |
| Entrove<br>Entrove<br>Stal Allocated<br>mount Remaining<br>other Rows manued for d<br>Save Allocations | Amount<br>21.95 OR<br>\$ 21.95<br>\$ 0.00<br>\$ 0.00<br>\$ 0.00<br>\$ 0.00<br>\$ 0.00 | Percent Prepopulated Accounting Code<br>Current Name<br>100.00 % #Subscriptions<br>100.00 % Apply Accounting Code<br>0.00 % Additional Abocation(s)<br>from Total Abocated and Amount Remaining v  | Selection<br>-Change Current Value-<br>- (Apply)<br>1 (Add<br>40045)                                                                                                    | Accounting C<br>Fund ca<br>• DEED  | 000-54<br>C    | egment Nat<br>EPARTNEN<br>(005     | te (Leng<br>T (s) U | n)<br>#T (4)<br>[5630            | ULE LINET | tit AP | PRUNTO    | 10  | OBJECT 4  |

or Burk to Transaction List

You can change or update Accounting Code Favorites from the **Manage Favorites** option in the left-hand menu under **My Personal Information**.

| U.S. Bank Access® C                                                                                                    | Dnline                             | State                                                   | of lowa    |
|----------------------------------------------------------------------------------------------------|------------------------------------|---------------------------------------------------------|------------|
|                                                                                                    |                                    | Our Payment Products                                    | Logout     |
| usbank.                                                                                                    | Manage Accounting Code Favorites   |                                                         |            |
| Request Status Queue<br>Active Work Queue<br>System Administration<br>Transaction Management<br>Account Information<br>Reporting<br>Dashboard<br>Data Exchange<br>My Personal Information<br>• Password<br>• Contact Information<br>• Account Access<br>• Manage Favorites | Card Account Number:               | Switch Accounts<br>DBJECT (4) SUB OBJE<br>Id favorites. | ECT (4) DE |
| Home<br>Contact Us<br>Training                                                                                                    | << Back to My Personal Information |                                                         |            |
| All of us serving you™                                                                                                    |                                    |                                                         |            |

### Mass Allocation-Transaction Management

Log into Access Online

Select Transaction Management from the left navigation menu.

1. <u>To allocate several transactions to the same accounting string</u>, check the appropriate boxes and select Mass Reallocate.

| ✓            | <u>01/26</u> | 01/27 | OFFICEMAX CT*IN#789248 | NAPERVILLE, IL   | \$15.09  |     | 000000000000000000000000000000000000000 | 0343 252 1939 00  2219 |
|--------------|--------------|-------|------------------------|------------------|----------|-----|-----------------------------------------|------------------------|
| $\checkmark$ | <u>01/26</u> | 01/27 | OFFICEMAX CT*IN#789236 | NAPERVILLE, IL   | \$60.40  |     | 000000000000000000000000000000000000000 | 0343 252 1939 00  2219 |
| $\checkmark$ | <u>01/26</u> | 01/27 | OFFICEMAX CT*IN#788989 | 800-472-6473, IL | \$626.00 | ()) | 000000000000000000000000000000000000000 | 0343 252 1939 00  2219 |
|              |              |       |                        |                  |          |     |                                         |                        |
| Reallo       | cate         | Μ     | ass Reallocate         |                  |          |     |                                         |                        |
|              |              |       |                        |                  |          |     |                                         |                        |

2. Next, enter the desired accounting string or select a saved favorite and Save Allocations (must have Fund, Dept, Unit, Object, as well as description in the Comment Field at far right.)

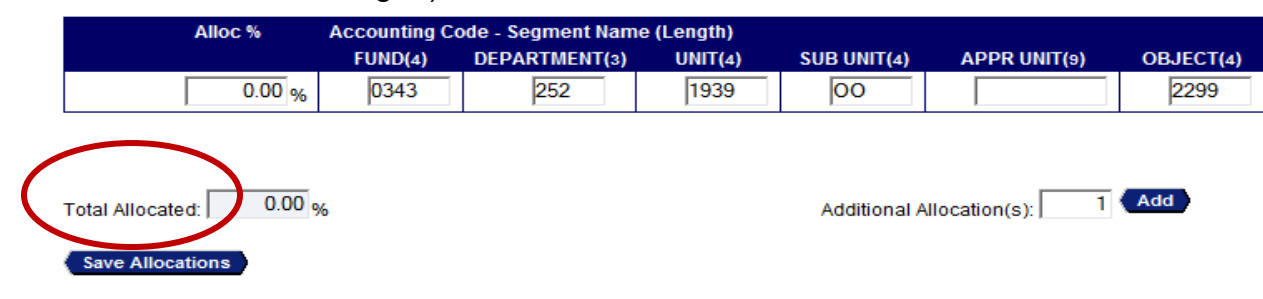

3. To <u>mass allocate with multiple percentages and dollar values</u>, insert the number of Additional Allocation(s) and select Add (shown below).

| FUND(4) D | EPARTMENT(3) | UNIT(4)                                                                                                    | SUB UNIT(4) | APPR UNIT(9) | OBJECT(4)                 |
|-----------|--------------|----------------------------------------------------------------------------------------------------|-------------|--------------|---------------------------|
| 0343      |              | and the second second se |             |              |                           |
| 0010      | 252          | 1939                                                                                                    | 00          |              | 2299                      |
| 200       |              |                                                                                                    | Altriant    |              |                           |
|           | %            | %                                                                                                    | %           | % Additional | Additional Allocation(s): |

#### Save Allocations

4. Enter your Allocation percentage values and update accounting code strings manually or via saved favorites per above.

| Remove | Alloc % | Accounting ( | Code - Segment Nam | e (Length) |             |              |           |
|--------|---------|--------------|--------------------|------------|-------------|--------------|-----------|
| Alloc  |         | FUND(4)      | DEPARTMENT(3)      | UNIT(4)    | SUB UNIT(4) | APPR UNIT(9) | OBJECT(4) |
|        | 70.00 % | 0343         | 252                | 1939       | 00          |              | 2219      |
|        | 10.00 % | 0343         | 252                | 1939       | 00          |              | 2700      |
|        | 20.00 % | 0343         | 252                | 1939       | 00          |              | 2299      |

| Remove Allocation(s) |
|----------------------|
|                      |

Total Allocated: 100.00 %

| Additional Allocation(s): | 1   | Add |
|---------------------------|-----|-----|
| Additional Allocation(5). | . · | Auc |

5. <u>To create new favorites</u>, scroll to the far right and enter a description in the comment field, select Add as Favorite.

|                       | Favorite        |
|-----------------------|-----------------|
| COMMENTS(30)          |                 |
| paper, pencils        | Add as Favorite |
| office furniture      | Add as Favorite |
| office misc purchases | Add as Favorite |

6. After your allocation is completed, make sure to Save Allocations.

| Remove | Alloc % | Accounting ( | Code - Segment Nan | ne (Length) |             |              |           |
|--------|---------|--------------|--------------------|-------------|-------------|--------------|-----------|
| Alloc  |         | FUND(4)      | DEPARTMENT(3)      | UNIT(4)     | SUB UNIT(4) | APPR UNIT(9) | OBJECT(4) |
|        | 70.00 % | 0343         | 252                | 1939        | 00          |              | 2219      |
|        | 10.00 % | 0343         | 252                | 1939        | 00          |              | 2700      |
|        | 20.00 % | 0343         | 252                | 1939        | 00          |              | 2299      |

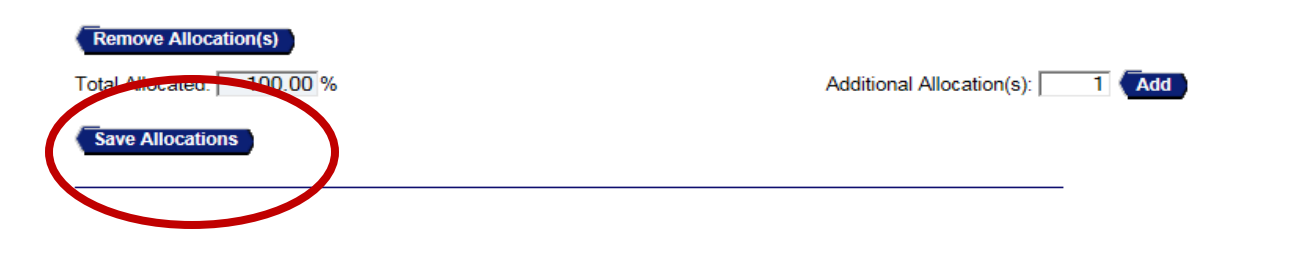